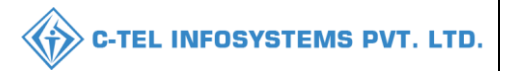

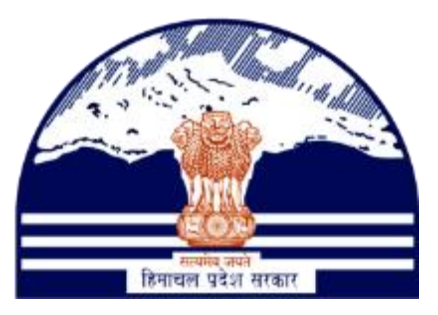

# DEPARTMENT OF STATE TAXES AND EXCISE GOVT.OF HIMACHAL PRADESH

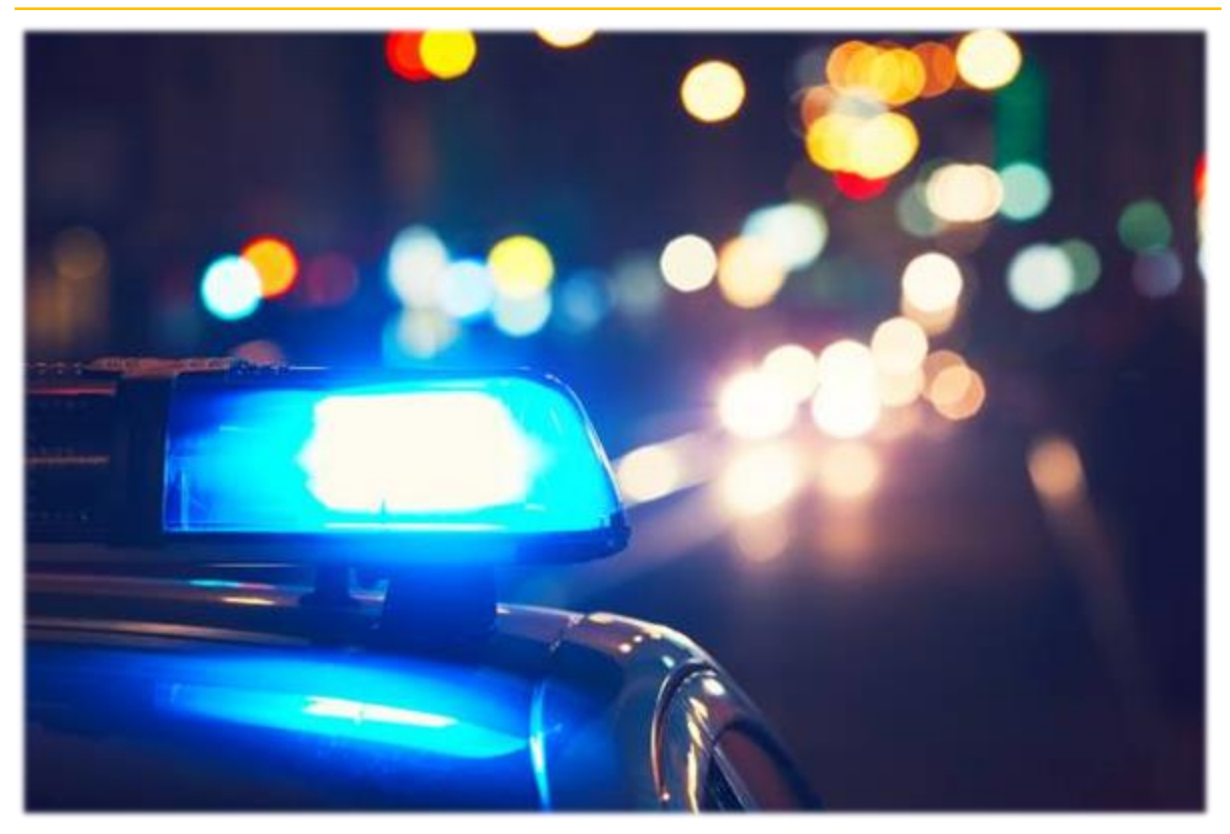

# Vigilance Enforcement

# User Reference Manual

C-Tel Infosystems Pvt. Ltd

Hyderabad, Telangana

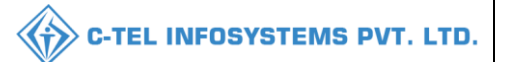

### **Table Of Contents**

| 1.OVERVIEW:                       |
|-----------------------------------|
| 2.HELPFUL RESOURCES:              |
| 2.1 System Requirements:          |
| 2.2 Help and Contact Information3 |
| 3. VIGILANCE ENFORCEMENT:         |
| 3.1 LICENSEE:                     |
| 3.2 NON-LICENSEE section 39/45/46 |

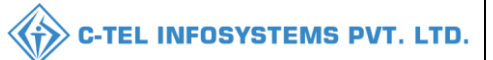

## 1.Overview:

- Implementation Of An E-Governance Systems for Excise Functions Of "Department of State Taxes and Excise Government Of Himachal Pradesh"
- The Purpose of This Document Is to Provide a Detailed Description to The User Which Helps to Perform Legal Action Through the vigilance Enforcement.

# 2.Helpful Resources:

- 2.1 System Requirements: **Operating System**
- Ubuntu Version No:20.0.4

#### Connectivity

• For Data Transmission There Should Be Connectivity Installed at wholesaler.

#### **Browser:**

• Application Is Compatible with Latest Mozilla and Chrome

2.2 Help and Contact Information

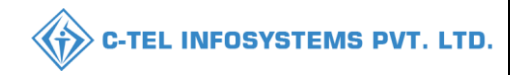

Non-Licensee

**.** 

**.** 

**.** 

**.** 

<del>ر ب</del>

**.** 

<del>ر ع</del>

<del>ر آ</del>

**.** 

### 3. Vigilance enforcement:

#### 3.1 LICENSEE:

| 10:21 ***** 0.08 YO                                 | <b>₩</b> ¥Û <b>4</b> 6} | 10:22 ° 🖏 II 0.00 V0<br>trea                                                 | 4 <b>€</b> + \$0 (46)         | ← Licenses Dashboard                                                                |
|-----------------------------------------------------|-------------------------|------------------------------------------------------------------------------|-------------------------------|-------------------------------------------------------------------------------------|
|                                                     |                         | Dashboard<br>Name : Circle Offic<br>Degination : State<br>Version Code : 1.0 | cer<br>Tax and Excise Officer | Offence Type :<br>Licensee O Non-Licen<br>Section 26                                |
| Welcome<br>Please login to your account<br>Username |                         | Tasks                                                                        | Verify                        | Section 43<br>Variation Of Stocks(less/excess)<br>Variation Of Stocks with out Pass |
| Password                                            |                         | 8                                                                            |                               | Non Duty Paid Liquor<br>Others                                                      |
| Login                                               |                         | Book Offence                                                                 |                               | MRP/MSP Violation<br>Possession of CL at the premises(Hotels/<br>BARs)              |
| Verify                                              |                         |                                                                              |                               | Unauthorized possession of Liquor<br>Non Maintenance / Non Production Of<br>Records |
| × □ 0 ⊲                                             |                         | ~ <b>D</b> O                                                                 | $\triangleleft$               | · □ ○ <                                                                             |

- User need to provide • valid credentials and click on Login
- User required to tap on • book offence as shown in above figure.
- User need to select • License type and choose section accordingly.

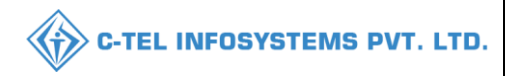

| 10:23 441 800 10                                  | · <b>X</b> • \$0 (45)  | 10:26 ° 46 II 0.00 VO |             | · <b>X</b> • <b>XÎ</b> 44 | 10:28 <b>****</b> ******************************** | )<br>E8                | · <b>X</b> • <b>\$Û 44</b> ) |
|---------------------------------------------------|------------------------|-----------------------|-------------|---------------------------|----------------------------------------------------|------------------------|------------------------------|
| ← Licenses Dashboard                              |                        | ÷                     | Image Uploa | ad                        | ÷                                                  | Image Uplo             | ad                           |
| variation of stocks(less/excess)                  | <b>•••</b> •           |                       |             |                           |                                                    |                        |                              |
| Variation Of Stocks with out Pass                 | 2.                     |                       |             |                           |                                                    |                        |                              |
| Non Duty Paid Liquor                              | <del>ر</del> ع<br>رو ع |                       |             |                           |                                                    | <b>T</b>               |                              |
| Others                                            | ₽.                     |                       |             |                           |                                                    |                        |                              |
| MRP/MSP Violation                                 | <del>ر</del> م<br>رو م | Reference I           | d           |                           | Ref2022                                            | /10001                 |                              |
| Possession of CL at the premises(Hotels/<br>BARs) | ₩.                     |                       |             |                           |                                                    |                        |                              |
| Unauthorized possession of Liquor                 | <u>د م</u>             | Remarks He            | ere         |                           | Non mai<br>retailer                                | ntenance of the record | ls in the                    |
| Non Maintenance / Non Production Of<br>Records    | <b>2</b> .             |                       |             |                           |                                                    |                        |                              |
| Section 44                                        | ₩.                     |                       | Submit      |                           |                                                    | Submit                 |                              |
| Section 47                                        | ₹.                     |                       |             |                           |                                                    |                        |                              |
| Section 59                                        | <b>2</b> ,             |                       |             |                           |                                                    |                        |                              |
| Section 17                                        | ₹.                     |                       |             |                           |                                                    |                        |                              |
| Section 48                                        | ₽,                     | ~                     |             | $\triangleleft$           | ~                                                  |                        |                              |
|                                                   |                        |                       |             |                           |                                                    |                        |                              |

- User required to click on section as shown in above figure
- User need to upload the documents and fill information accordingly.
- User required to provide information as mentioned in above figure and click on submit.

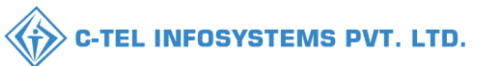

| 10:28 *4511 14.0 VO<br>KR/S LTED |              | · <b>\\$</b> ! <b>\$</b> 1 44) |
|----------------------------------|--------------|--------------------------------|
|                                  | Image Upload |                                |
|                                  |              |                                |
| Ref2022/100                      | 01           |                                |
| Success                          |              |                                |
|                                  | с            | k                              |
|                                  |              |                                |
|                                  |              |                                |
|                                  | Submit       |                                |
|                                  |              |                                |
|                                  |              |                                |
|                                  |              |                                |
|                                  |              |                                |

• User has successfully booked offence and click on Ok.

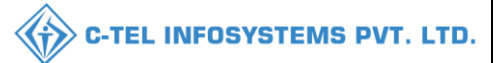

#### **Circle officer:**

|                                      | W<br>Please lo                            | elcome!<br>gin to your account       |
|--------------------------------------|-------------------------------------------|--------------------------------------|
|                                      | User Name                                 | ۵.                                   |
| Department of State Taxes and Excise | Password                                  | ۲                                    |
| Government of Himachal Pradesh       | Verification Code *                       | 347 85 Get a new code                |
|                                      | Enter Verification Code                   | U                                    |
|                                      |                                           | Forgot password?                     |
|                                      | 2                                         | Login                                |
| 101 a 101                            | ➔ Vigilance & Enforcement                 | → RTI                                |
|                                      | → Track Status                            | ➔ EoDB Dashboard                     |
|                                      | ➔ Download User Manuals                   | ➔ Third Party Verification           |
|                                      | ➔ Download Application Forms              | → Excise Dashboard                   |
|                                      | → Download SOP Documents                  | → Activity Videos                    |
|                                      | → Frequently Asked Questions              | ➔ Download APK                       |
| the the transfer and the second      | Don't hav                                 | e an account? Sign Up                |
| and the second second                | Helpdesk Number: 91820579-7<br>91820594-2 | 73/74/78,91820580-40/70/82,<br>28/38 |

• User required to provide valid credentials as mentioned in above figure and click on Login.

| ASA | Reference of the second second | ()<br>Dashboard    | License Management | C<br>Brand / Label Registration | - Ser |
|-----|----------------------------------------------------------------------------------------------------|--------------------|--------------------|---------------------------------|-------|
|     | &<br>Distillery                                                                                                    | Bottling Units     | (Wholesaler        | ElB/L1BB Wholesaler             |       |
|     | O)<br>Users                                                                                                    | Brewery            | <b>R</b><br>Winery | Retailer                        |       |
|     | Record Managment                                                                                                    | Dogram Procurement | C'<br>Reports      | RII                             |       |
|     | The second second secon | Q<br>Vigilance     | Revenue Management | <b>T</b><br>Others              |       |

• User required to click on vigilance tab as shown in above figure.

| n 🖌 nit × Q Whalesale × 🐼 LIE4.IBB Wholesale × 🔯 Winery × 🖉 Users × 🖉 Brevery × 💽 Retailer × 👹 Holograms × R Holograms × Q Vigilance × Q Vigilance × 🕑 KII × Q Revens 🗲 Complaint Lit Vigilance > Offence<br>Office Office                                                                                                    |            |                |                        |            |            |             |              |               |                          | C-TEL IN        | IFOS    | <b>(STEMS P</b>     |
|----------------------------------------------------------------------------------------------------|------------|----------------|------------------------|------------|------------|-------------|--------------|---------------|--------------------------|-----------------|---------|---------------------|
| Complaint List Vigilance > Offence   Offence Offence   Offine Offence Offine Offence                                                                                                    | ot 🗙 nit ~ | Q Wholesaler ~ | 🚖 L1B/L1BB Wholesale 🗸 | 🛃 Winery 🗸 | On Users ~ | 🔏 Brewery 🗸 | E Retailer ~ | E Holograms ~ | 🔗 Hologram Procurement 🗸 | Q Vigilance ~   | 🕀 RTI ~ | Q Revenu > ag       |
| Offine Offine Of |            |                | 24.2                   |            |            |             |              |               |                          | Complaint List  |         | Vigilance > Offence |
| Offine Offence                                                                                                    |            |                |                        |            |            |             |              |               |                          | Offence         |         |                     |
|                                                                                                    |            |                |                        |            |            |             |              |               |                          | Offline Offence |         |                     |

• User required to click on vigilance tab as mentioned in above figure ad click on offence shown

| 🕑 Dashboa | rd ~            | 🗈 License Management ~ | 🔗 Brand / Label Registration 🗸 | 🛓 Distillery ~      | 🛃 Bottling Unit 🗸 | Q Wholesaler ~ | L1B/L1BB Wholesale ~  | 🛃 Winery ~  | 였 Users ~ [ J we    |
|-----------|-----------------|------------------------|--------------------------------|---------------------|-------------------|----------------|-----------------------|-------------|---------------------|
| OFFENCE   |                 |                        |                                |                     |                   |                |                       |             | Vigilance > Offence |
|           |                 |                        |                                |                     | Start D           | ate 🛗 25-Apr-2 | 022 End Date          | 25-Apr-2022 | Search              |
| 10        | •               |                        |                                |                     |                   |                |                       | Search      |                     |
| S.No *    | Offence Id      | Inspected Data         | Current Location               | Date & Time         |                   | Status Pr      | evious History Action | n Documents | Remarks             |
| 1         | OFFENCE_2022049 | Details                | VAMSHI RETAILER-2200001        | 25-Apr-2022 10:28:4 | 2 AM              | New            |                       |             |                     |
|           |                 |                        |                                |                     |                   |                | 7                     |             | Previous Next       |

• The booked offense will be displayed and click on action icon as shown in above figure, a pop-up will be displayed as below.

| Offence Register                                                                                    |                                                | $\times$ |
|----------------------------------------------------------------------------------------------------|------------------------------------------------|----------|
| Offence Id *                                                                                        | OFFENCE_2022049                                | ]        |
| Date of inspection *                                                                                | 25-04-22 10:28:42 AM                           | ]        |
| Detecting excise officer *                                                                          | OFFICER_DHALLI                                 | ]        |
| Inspected Data *                                                                                    | Ref2022/10001                                  | ]        |
| Remarks *                                                                                           | Non maintenance of the records in the retailer | ]        |
| Seize items, collect evidence & update evidence records $^{\ast}$                                   |                                                | ]        |
| Place of Occurrence *                                                                               |                                                | ]        |
| Description of the Material/Documents seized with details of marking with Seal specimen reference * |                                                | ]        |
| Name and Address of Witnesses *                                                                     |                                                | ]        |
| Document1 *                                                                                         | Choose File No file chosen                     | ]        |
| Document2 *                                                                                         | Choose File No file chosen                     | )        |
|                                                                                                    | Submit Cancel                                  |          |

• User required to fill information in fields as shown in above figure.

#### C-TEL INFOSYSTEMS PVT. LTD.

| Offence Register                                                                                    |                                                                                                   | × |
|----------------------------------------------------------------------------------------------------|---------------------------------------------------------------------------------------------------|---|
| Offence Id *                                                                                        | OFFENCE_2022049                                                                                   | ] |
| Date of inspection *                                                                                | 25-04-22 10:28:42 AM                                                                              | ] |
| Detecting excise officer *                                                                          | OFFICER_DHALLI                                                                                    | ] |
| Inspected Data *                                                                                    | Ref2022/10001                                                                                     |   |
| Remarks *                                                                                           | Non maintenance of the records in the retailer                                                    | ] |
| Seize items, collect evidence & update evidence records $\star$                                     | CASES, PART BOTTLES AND LOCKERS, TABLE TOPS, Printers, Gun Scanner, swipe machines                | ] |
| Place of Occurrence *                                                                               | VAMSHI RETAILER-2200001                                                                           | ] |
| Description of the Material/Documents seized with details of marking with Seal specimen reference * | 100 cases ,1000 part bottles, 4 Locker, 2 table tops, 2 swipe machines, 2 gun scanners are seized | ) |
| Name and Address of Witnesses *                                                                     | door no -142, Dhalli village, Shimla , H.P-170001                                                 | ] |
| Document1 *                                                                                         | Choose File No file chosen                                                                        | ] |
| Document2 *                                                                                         | Choose File No file chosen                                                                        |   |
|                                                                                                    |                                                                                                   |   |
|                                                                                                    | Submit Cancel                                                                                     |   |

• User need to fill information; upload documents as mentioned in above figure and click on Submit

| 🕘 Dasht | oard ~      | laster Data 🗸 | 🔄 License Man | agement ~           | 🖉 Brand / L: | abel Registration $$ | 🛃 Distillery ~ | 🛃 Bottling Unit 🗸             | Q Whole  | saler ~    | â LIB/LIBB   | Wholesale ~ | 🛃 Winery ~    | ₩ Users ~ | [ <b>~</b> >~ |
|---------|-------------|---------------|---------------|---------------------|--------------|----------------------|----------------|-------------------------------|----------|------------|--------------|-------------|---------------|-----------|---------------|
| OFFENO  | E           |               |               |                     |              |                      |                |                               |          |            |              |             |               | Vigila    | nce > Offence |
|         |             |               |               |                     |              |                      |                | Start                         | Date 🗎 2 | 5-Apr-2022 |              | End Date    | 25-Apr-2022   |           | Search        |
| 10      | *           |               |               |                     |              |                      |                |                               |          |            |              |             | Search        |           |               |
| S.No *  | Offence Id  | I             | nspected Data | Current L           | ocation      | Date & Time          | S              | tatus                         |          | Prev       | ious History | Action      | Documents     | Re        | marks         |
| 1       | OFFENCE_202 | 049           | Details       | VAMSHI F<br>2200001 | RETAILER-    | 25-Apr-2022 10:28:4  | 2 AM           | 'orwarded To Assistant Commis | ioner    |            |              |             | View Document |           |               |
|         |             |               |               |                     |              |                      |                |                               |          |            |              |             |               | Previous  | Next          |

• The booked offence request is successfully forwarded to assistant commissioner as shown in above figure.

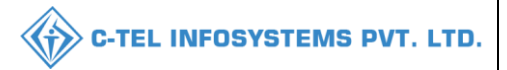

#### Assistant commissioner:

|                                      | Welcome!<br>Please login to your account    |                                    |  |  |  |  |  |
|--------------------------------------|---------------------------------------------|------------------------------------|--|--|--|--|--|
|                                      | User Name                                   | 4                                  |  |  |  |  |  |
| Department of State Taxes and Excise | Password                                    | ۲                                  |  |  |  |  |  |
| Government of Himachal Pradesh       | Verification Code *                         | 34785 Get a new code               |  |  |  |  |  |
|                                      | Enter Verification Code                     | U                                  |  |  |  |  |  |
|                                      |                                             | Forgot password?                   |  |  |  |  |  |
|                                      | 2                                           | Login                              |  |  |  |  |  |
| Contraction and the second           | ➔ Vigilance & Enforcement                   | → RTI                              |  |  |  |  |  |
|                                      | → Track Status                              | → EoDB Dashboard                   |  |  |  |  |  |
|                                      | ➔ Download User Manuals                     | → Third Party Verification         |  |  |  |  |  |
|                                      | ➔ Download Application Forms                | → Excise Dashboard                 |  |  |  |  |  |
| West and the state of the            | ➔ Download SOP Documents                    | → Activity Videos                  |  |  |  |  |  |
|                                      | → Frequently Asked Questions                | ➔ Download APK                     |  |  |  |  |  |
| and the fight is shown in the same   | Don't have                                  | an account? Sign Up                |  |  |  |  |  |
|                                      | Helpdesk Number: 91820579-73<br>91820594-23 | 3/74/78,91820580-40/70/82,<br>3/38 |  |  |  |  |  |

• User required to fill information as mentioned in above figure and click on Login.

| A alles     | Aster Data      | (1)<br>Dashboard        | License Management     | Brand / Label Registration   | 24 |
|-------------|-----------------|-------------------------|------------------------|------------------------------|----|
|             | E<br>Distillery | E Bottling Units        | <b>R</b><br>Wholesaler | <b>E</b> L1B/L1BB Wholesaler |    |
|             | O)<br>Users     | E<br>Brewery            | Record Managment       | <b>P</b><br>Reports          |    |
|             | RII             | The Appeals & Revisions | Q<br>Vigilance         | Revenue Management           |    |
| And And And | Others          |                         |                        |                              |    |

• User need to click on vigilance tab as shown in above figure.

| ai 🗸  | 🛃 Bottling Unit 🗸 | Q Wholesaler ~ | 🙆 L1B/L1BB Wholesale 🗸 | R Uzers ~ | 🛃 Brewery ~ | Q Vigilance ~   | 🕀 RTI ~ | Q Revenue Management ~ | 🖾 Appeals & Revisions 🗸 | Q Others ~ | 🗗 Reports ~ | 🗘 Record Managment 🗸       |
|-------|-------------------|----------------|------------------------|-----------|-------------|-----------------|---------|------------------------|-------------------------|------------|-------------|----------------------------|
|       |                   |                |                        |           |             | Complaint List  |         |                        |                         |            |             | Vigilance > Complaint List |
|       |                   |                |                        |           |             | Offence         |         |                        |                         |            |             |                            |
|       |                   |                |                        |           |             | Offline Offence |         |                        |                         |            |             |                            |
| 24/16 |                   |                |                        |           |             | Inspection      |         |                        |                         |            |             |                            |
|       |                   |                |                        |           |             |                 |         |                        |                         |            |             |                            |
| 24.12 |                   |                |                        |           |             |                 |         |                        |                         |            |             |                            |

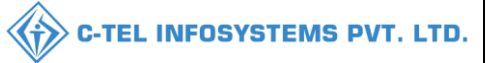

• User need to select offence as mentioned in above figure.

| (1) Dashbo | ard 🗸 🔳 Master Data 🤜 | License Manag  | ement ~ 🛛 🔗 Brand /         | Label Registration $ 	imes $ | 🗴 Distillery 🗸 | Bottling Unit ~                 | Q Wholesaler ~   | LIB/LIBB        | Wholesale 🗸 | O Users ~      | 🚡 Brewery 🗸 🔊 gili  |
|------------|-----------------------|----------------|-----------------------------|------------------------------|----------------|---------------------------------|------------------|-----------------|-------------|----------------|---------------------|
| OFFENC     |                       |                |                             |                              |                |                                 |                  |                 |             |                | Vigilance > Offence |
|            |                       |                |                             |                              |                | Start D                         | ate 🛗 25-Apr-202 | 2               | End Date    | 25-Apr-2022    | Search              |
| 10         | *                     |                |                             |                              |                |                                 |                  |                 |             | Search         |                     |
| S.No *     | Offence Id            | Inspected Data | Current Location            | Date & Time                  | Sta            | ntus                            | P                | revious History | Action      | Documents      | Remarks             |
| 1          | OFFENCE_2022049       | Details        | VAMSHI RETAILER-<br>2200001 | 25-Apr-2022 10:28:42         | AM Fo          | rwarded To Assistant Commission |                  |                 | Ø           | View Documents | ۲                   |
|            |                       |                |                             |                              |                |                                 |                  |                 | 7           |                | Previous Next       |

• The booked offence will be displayed as shown in above figure and click on action icon; a pop-up will be shown as below.

| Offence Register                                              |                                                                                                   | ×   |
|---------------------------------------------------------------|---------------------------------------------------------------------------------------------------|-----|
|                                                               | ·                                                                                                 | ,   |
| Remarks *                                                     | Non maintenance of the records in the retailer                                                    | J   |
| Seize items, collect evidence & update evi dence records *    | CASES, PART BOTTLES AND LOCKERS, TABLE TOPS, Printers, Gun Scanner, swipe machines                | ]   |
| Place of Occurrence *                                         | VAMSHI RETAILER-2200001                                                                           | J   |
| Description of the Material/ Documents seized with details of | 100 cases ,1000 part bottles, 4 Locker, 2 table tops, 2 swipe machines, 2 gun scanners are seized |     |
| marking with Seal specimen reference *                        |                                                                                                   | ′ I |
| Name and Address of Witnesses *                               | door no -142, Dhalli village, Shimla , H.P-170001                                                 |     |
| Remarks*                                                      |                                                                                                   |     |
|                                                               |                                                                                                   |     |
| Documentl                                                     | Choose File No file chosen                                                                        |     |
| Document2                                                     | Choose File No file chosen                                                                        |     |
|                                                               | C Return for Clarification                                                                        |     |
|                                                               | Submit Cancel                                                                                     |     |

• User required to fill required fields as shown in above figure and click on submit.

| () Dashbor | rd v 🔳 💵 Master Data v | License Managemen  | t ~ 🛛 🔗 Brand / I       | Label Registration $$ | 🛃 Distillery ~ | 🛃 Bottling Unit 🗸             | Q Wholesaler ~ | 🔒 LIB/LIBE      | Wholesale ~ | O Users ~      | & Brewery ~ | <b>S</b> ∕a‡il |
|------------|------------------------|--------------------|-------------------------|-----------------------|----------------|-------------------------------|----------------|-----------------|-------------|----------------|-------------|----------------|
| OFFENCE    |                        |                    |                         |                       |                |                               |                |                 |             |                | Vigilanc    | e > Offence    |
|            |                        |                    |                         |                       |                | Start D                       | 25-Apr-2022    | 2               | End Date    | 25-Apr-2022    | s           | iearch         |
| 10         | •                      |                    |                         |                       |                |                               |                |                 |             | Search         | :           |                |
| S.No *     | Offence Id             | Inspected Data Cur | rrent Location          | Date & Time           | s              | Status                        | Pi             | revious History | Action      | Documents      | Rem         | arks           |
| 1          | OFFENCE_2022049        | Details VA<br>220  | MSHI RETAILER-<br>00001 | 25-Apr-2022 10:28:4   | 2 AM           | Forwarded To Deputy Commissie | ает            |                 |             | View Documents | ۲           |                |
|            |                        |                    |                         |                       |                |                               |                |                 |             |                | Previous    | Next           |

• The forwarded offence will be displayed as shown in above figure.

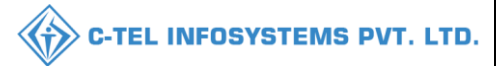

#### **Deputy commissioner:**

|                                                                                                    | W                                         | elcome!                              |  |  |  |  |
|----------------------------------------------------------------------------------------------------|-------------------------------------------|--------------------------------------|--|--|--|--|
|                                                                                                    | User Name                                 |                                      |  |  |  |  |
| Benerita and Frains                                                                                              | Password                                  | ٢                                    |  |  |  |  |
| Government of Himachal Pradesh                                                                                   | Verification Code *                       | 347 85 Get a new code                |  |  |  |  |
|                                                                                                    | Enter Verification Code                   | U                                    |  |  |  |  |
|                                                                                                    |                                           | Forgot password?                     |  |  |  |  |
|                                                                                                    |                                           | Login                                |  |  |  |  |
| All Hill your                                                                                                    | ➔ Vigilance & Enforcement                 | → RTI                                |  |  |  |  |
|                                                                                                    | → Track Status                            | ✤ EoDB Dashboard                     |  |  |  |  |
|                                                                                                    | ➔ Download User Manuals                   | Third Party Verification             |  |  |  |  |
|                                                                                                    | ➔ Download Application Forms              | ➔ Excise Dashboard                   |  |  |  |  |
|                                                                                                    | ➔ Download SOP Documents                  | ➔ Activity Videos                    |  |  |  |  |
|                                                                                                    | ➔ Frequently Asked Questions              | ➔ Download APK                       |  |  |  |  |
| The the the second second second                                                                                 | Don't hav                                 | re an account? Sign Up               |  |  |  |  |
| and the second second second second second second second second second second second second second second second | Helpdesk Number: 91820579-7<br>91820594-2 | 73/74/78,91820580-40/70/82,<br>28/38 |  |  |  |  |

• User required to fill information as mentioned in above figure and click on Login.

| Aster Data                 | Q<br>cctv              | (])<br>Dashboard     | License Management | 34 |
|----------------------------|------------------------|----------------------|--------------------|----|
| Drand / Label Registration | <u>E</u><br>Distillery | EA<br>Bottling Units | <b>M</b> holesaler |    |
| L1B/L1BB Wholesaler        | O)<br>Users            | Brewery              | Retailer           |    |
| Record Managment           | C)<br>Other Licensees  | Reports              | TI RTI             |    |
| Appeals & Revisions        | Q<br>Vigilance         | Revenue Management   | <b>D</b><br>Others |    |

• User need to click on vigilance tab as shown in above figure.

|               |                |                   |                |                        |           |             |              |                | <b>C-1</b> | TEL INFOSYS            | STEMS F             |
|---------------|----------------|-------------------|----------------|------------------------|-----------|-------------|--------------|----------------|------------|------------------------|---------------------|
| the 🕻 nsees 🗸 | E Distillery ~ | 🛃 Bottling Unit 🗸 | Q Wholesaler ~ | 👔 L1B/L1BB Wholesale 🗸 | O Users ~ | & Brewery ~ | 💵 Retailer ~ | Q Vigilance ~  | 💮 RII ~    | Q Revenue Management ~ | El Apj 🗲 R          |
|               |                |                   |                |                        |           |             |              | Complaint List | 100        | Vigilane               | ce 🗦 Complaint List |
|               |                |                   |                |                        |           |             |              | Offence        |            |                        |                     |
|               |                |                   |                |                        |           |             |              | Inspection     |            |                        |                     |
|               |                |                   |                |                        |           |             |              |                |            |                        |                     |

• User need to choose offence as shown in above figure.

| () Dashboa | ard ~           | 💵 Master Data 🗸  | 🔄 License Man             | agement ~   | 🖉 Brand / Label | Registration ~  | 🔗 Other Licensees 🗸 | 🛓 Distillery 🗸   | ·        | tling Unit 🗸 | Q Wholesaler ~ |             |
|------------|-----------------|------------------|---------------------------|-------------|-----------------|-----------------|---------------------|------------------|----------|--------------|----------------|-------------|
| OFFENCE    |                 |                  |                           |             |                 |                 |                     |                  |          |              | Vigilanc       | e > Offence |
|            |                 |                  |                           |             |                 | Start Da        | te 🛗 25-Apr-2022    | End              | Date 🛗   | 25-Apr-2022  | s              | iearch      |
| 10         | •               |                  |                           |             |                 |                 |                     |                  |          | Searc        | h:             |             |
| S.No *     | Offence Id      | Inspected Data C | urrent Location           | Date & Tim  | ie              | Status          |                     | Previous History | Action   | Documents    | Rei            | marks       |
| 1          | OFFENCE_2022049 | Details 2        | AMSHI RETAILER-<br>200001 | 25-Apr-2022 | 2 10:28:42 AM   | Forwarded To De | puty Commissioner   |                  | <b>7</b> | View Docu    | ments          |             |
|            |                 |                  |                           |             |                 |                 |                     |                  |          |              | Previous       | Next        |

• The booked offence will be displayed as shown in above figure and click on action icon a pop-up will be shown as below.

| Offence Register                                                                                        |                                                                                                   | $\times$ |
|----------------------------------------------------------------------------------------------------|---------------------------------------------------------------------------------------------------|----------|
| Offence Id *                                                                                            | OFFENCE_2022049                                                                                   |          |
| Serial No. *                                                                                            | SER20222394                                                                                       |          |
| Offence Number *                                                                                        | 2394                                                                                              |          |
| Date of inspection *                                                                                    | 25-04-22 10:28:42 AM                                                                              |          |
| Detecting excise officer *                                                                              | OFFICER_DHALLI                                                                                    |          |
| Inspected Data *                                                                                        | Ref2022/10001                                                                                     |          |
| Remarks *                                                                                               | Non maintenance of the records in the retailer                                                    |          |
| Seize items, collect evidence & update evi<br>dence records $^{\star}$                                  | CASES, PART BOTTLES AND LOCKERS, TABLE TOPS, Printers, Gun Scanner, swipe machines                |          |
| Place of Occurrence *                                                                                   | VAMSHI RETAILER-2200001                                                                           |          |
| Description of the Material/ Documents seized with details<br>of marking with Seal specimen reference * | 100 cases ,1000 part bottles, 4 Locker, 2 table tops, 2 swipe machines, 2 gun scanners are seized |          |
|                                                                                                    | Submit Cancel                                                                                     |          |

• User need to scroll down in pop-up.

| Offence Register                                                                                        |                                                                                                   | $\times$ |
|----------------------------------------------------------------------------------------------------|---------------------------------------------------------------------------------------------------|----------|
| •                                                                                                    | INTERT 10001                                                                                      |          |
| Remarks *                                                                                               | Non maintenance of the records in the retailer                                                    |          |
| Seize items, collect evidence & update evi dence records $\star$                                        | CASES, PART BOTTLES AND LOCKERS, TABLE TOPS, Printers, Gun Scanner, swipe machines                |          |
| Place of Occurrence *                                                                                   | VAMSHI RETAILER-2200001                                                                           |          |
| Description of the Material/ Documents seized with details<br>of marking with Seal specimen reference * | 100 cases ,1000 part bottles, 4 Locker, 2 table tops, 2 swipe machines, 2 gun scanners are seized |          |
| Name and Address of Witnesses *                                                                         | door no -142, Dhalli village, Shimla , H.P-170001                                                 |          |
| Upload Document 1 *                                                                                     | Choose File No file chosen                                                                        |          |
| Upload Document 2 *                                                                                     | Choose File No file chosen                                                                        | )        |
| Remarks+                                                                                                |                                                                                                   |          |
|                                                                                                    | Return for Clarification                                                                          |          |
|                                                                                                    | Submit Cancel                                                                                     |          |

• User required to fill fields as mentioned in above figure and click on submit button.

| 🕘 Dashbo | ard ~           | 📕 Master Data 🗸 | 🔄 License Management 🗸           | Brand / Label Registration 🗸 | 🖉 Other Licensees 🗸 | 🛃 Distillery ~ | 🛃 Bottling Unit 🗸 | Q Wholesaler ~    |
|----------|-----------------|-----------------|----------------------------------|------------------------------|---------------------|----------------|-------------------|-------------------|
| OFFENC   | E               | A deciman       |                                  |                              |                     |                |                   | Vigilance > Offen |
|          |                 |                 |                                  | Start Da                     | ate 🛗 25-Apr-2022   | End Da         | te 🛗 25-Apr-2022  | Search            |
| 10       | *               |                 |                                  |                              |                     |                | Searc             | h:                |
| S.No +   | Offence Id      | Inspected Data  | Current Location Date            | & Time Statu                 | is Prev             | ious History   | Action Documents  | Remarks           |
| 1        | OFFENCE_2022049 | Details         | VAMSHI RETAILER-<br>2200001 25-A | pr-2022 10:28:42 AM          | arded To Reader     |                | View Documo       | ents 🔹            |
|          |                 |                 |                                  |                              |                     |                |                   | Previous Next     |

• The submitted application will be displayed as shown in above figure.

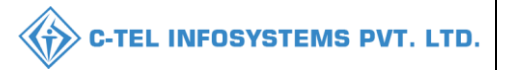

#### **Reader south zonal:**

|                                                                                                    | W<br>Please log                           | elcome!<br>gin to your accou | int                  |
|----------------------------------------------------------------------------------------------------|-------------------------------------------|------------------------------|----------------------|
|                                                                                                    | User Name                                 |                              | 4                    |
| Department of State Taxes and Excise                                                                                                    | Password                                  |                              | ۲                    |
| Government of Himachal Pradesh                                                                                                    | Verification Code *                       | 34785                        | Get a new code       |
|                                                                                                    | Enter Verification Code                   |                              | U                    |
|                                                                                                    |                                           |                              | Forgot password?     |
|                                                                                                    | 2                                         | Login                        |                      |
| Service and a service of the service of the service | → Vigilance & Enforcement                 | → RTI                        |                      |
|                                                                                                    | → Track Status                            | → EoDB Da                    | shboard              |
|                                                                                                    | ➔ Download User Manuals                   | → Third Par                  | rty Verification     |
|                                                                                                    | ➔ Download Application Forms              | → Excise Da                  | shboard              |
|                                                                                                    | ➔ Download SOP Documents                  | → Activity V                 | lideos               |
|                                                                                                    | → Frequently Asked Questions              | > Download                   | APK                  |
| The state of the second state of the second                                                                                                    | Don't hav                                 | e an account? Sign U         | p                    |
| The second second second second second second second second second second second second second second second s                                                                                                    | Helpdesk Number: 91820579-7<br>91820594-2 | 3/74/78,9182058<br>8/38      | <b>30-40/70/82</b> , |

• User required to provide valid credentials as mentioned in above figure and click on Login.

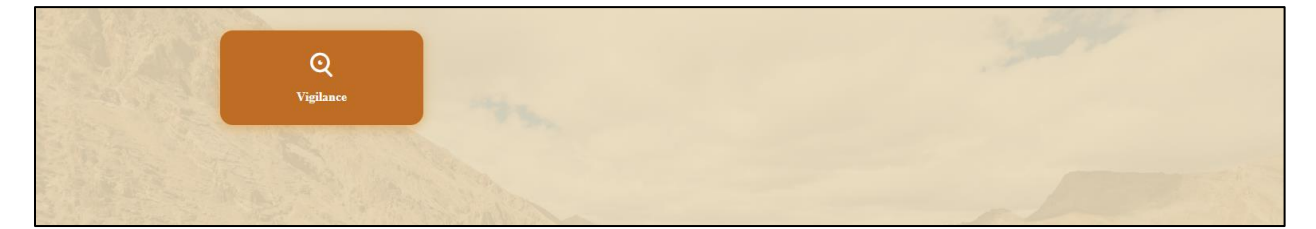

• User need to click on vigilance tab as shown in above figure.

| Q Vigilance | • ~           |               |             |                |                        |        |          | 1      | 34      |                           |
|-------------|---------------|---------------|-------------|----------------|------------------------|--------|----------|--------|---------|---------------------------|
| Complaint   | List          |               |             |                |                        |        |          |        |         | Vigilance > Complaint Lis |
| Offence     |               |               |             |                | Start Date 25-Apr-2022 |        | End Date | 25-A1  | ur-2022 | Search                    |
| Offline Off | fence         |               |             |                |                        |        |          |        |         |                           |
| Inspection  |               |               |             |                |                        |        |          |        | Search: |                           |
| S.No *      | Complaint No. | Licensee Name | Licensee No | Requestor Name | Requested Date         | Mobile | Email    | Status | Action  | Download                  |
| No data     | available     |               |             |                |                        |        |          |        |         |                           |
|             |               |               |             |                |                        |        |          |        |         | Previous Next             |

• User need to select offence from vigilance tab as shown in above figure.

|           |                 |                |                  |                         |                     | <                | 🔊 с-т      | EL INFO        | SYSTEMS F           |
|-----------|-----------------|----------------|------------------|-------------------------|---------------------|------------------|------------|----------------|---------------------|
| Q Vigilan | re ~            |                |                  |                         |                     |                  | 3          | 34             |                     |
| FFENC     | E               | LEASE AND      |                  |                         |                     |                  |            |                | Vigilance > Offence |
|           |                 |                |                  |                         | Start Date 🛗 25-Ap  | r-2022           | End Date 🛗 | 25-Apr-2022    | Search              |
| 10        | *               |                |                  |                         |                     |                  |            | Search:        |                     |
| S.No *    | Offence Id      | Inspected Data | Current Location | Date & Time             | Status              | Previous History | Action     | Documents      | Remarks             |
| 1         | OFFENCE_2022049 | Details        | Non Licensee     | 25-Apr-2022 10:28:42 AM | Forwarded To Reader |                  |            | View Documents | ۲                   |
|           |                 |                |                  |                         |                     |                  | 7          |                | Previous Next       |

• The booked offence will be displayed as shown in above figure and click on action icon, a pop-up will be shown as below.

| Offence Register                                                                                     |                                                                                                   | × |
|----------------------------------------------------------------------------------------------------|---------------------------------------------------------------------------------------------------|---|
| Offence Id *                                                                                         | OFFENCE_2022049                                                                                   | ] |
| Serial No. *                                                                                         | SER20222394                                                                                       | ] |
| Offence Number *                                                                                     | 2394                                                                                              | ] |
| Date of inspection *                                                                                 | 25-04-22 10:28:42 AM                                                                              | ] |
| Detecting excise officer *                                                                           | OFFICER_DHALLI                                                                                    | ] |
| Inspected Data *                                                                                     | Ref2022/10001                                                                                     | ] |
| Remarks *                                                                                            | Non maintenance of the records in the retailer                                                    | ] |
| Seize items, collect evidence & update evi<br>dence records $^{\star}$                               | CASES, PART BOTTLES AND LOCKERS, TABLE TOPS, Printers, Gun Scanner, swipe machines                | ] |
| Place of Occurrence *                                                                                | VAMSHI RETAILER-2200001                                                                           | ] |
| Description of the Material/ Documents seized with details of marking with Seal specimen reference * | 100 cases ,1000 part bottles, 4 Locker, 2 table tops, 2 swipe machines, 2 gun scanners are seized | ] |
|                                                                                                    | Submit Cancel                                                                                     |   |

• User need to verify information and scroll down.

| Offence Register                                                                                        |                                                                                                   | × |
|----------------------------------------------------------------------------------------------------|---------------------------------------------------------------------------------------------------|---|
| Inspected Data *                                                                                        | Ref2022/10001                                                                                     |   |
| Remarks *                                                                                               | Non maintenance of the records in the retailer                                                    |   |
| Seize items, collect evidence & update evi<br>dence records ${}^{\star}$                                | CASES, PART BOTTLES AND LOCKERS, TABLE TOPS, Printers, Gun Scanner, swipe machines                |   |
| Place of Occurrence *                                                                                   | VAMSHI RETAILER-2200001                                                                           |   |
| Description of the Material/ Documents seized with details<br>of marking with Seal specimen reference * | 100 cases ,1000 part bottles, 4 Locker, 2 table tops, 2 swipe machines, 2 gun scanners are seized |   |
| Name and Address of Witnesses *                                                                         | door no -142, Dhalli village, Shimla , H.P-170001                                                 |   |
| Remarks *                                                                                               |                                                                                                   |   |
| Brief Description of Offence *                                                                          |                                                                                                   |   |
|                                                                                                    | Return for Clarification                                                                          |   |
|                                                                                                    | Submit Cancel                                                                                     |   |

• User need to fill required fields as mentioned in above figure and click on submit.

| Q Vigiland | æ ✓<br>B        | Sec.           |                             |                         | -                            | 3                   | 24                     | Vigilance > Offence |
|------------|-----------------|----------------|-----------------------------|-------------------------|------------------------------|---------------------|------------------------|---------------------|
| 10         | ·               |                |                             |                         | Start Date 🗎 25-Apr-2022     | End Date            | 25-Apr-2022<br>Search: | Search              |
| S.No *     | Offence Id      | Inspected Data | Current Location            | Date & Time             | Status                       | Previous History Ad | tion Documents         | Remarks             |
| 1          | OFFENCE_2022049 | Details        | VAMSHI RETAILER-<br>2200008 | 25-Apr-2022 10:28:42 AM | Forwarded To Zonal Collector |                     | View Document          |                     |
|            |                 |                |                             |                         |                              |                     |                        | Previous Next       |
|            |                 |                |                             |                         |                              |                     |                        |                     |

• The booked offence will be displayed as shown in above figure.

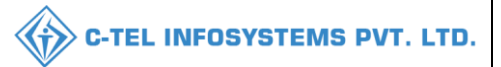

#### **Collector:**

|                                                                                                    | Welco<br>Please login to y                           | me!<br>our account       |
|----------------------------------------------------------------------------------------------------|------------------------------------------------------|--------------------------|
|                                                                                                    | User Name                                            | 4                        |
| Department of State Taxes and Excise                                                                                                    | Password                                             | ۲                        |
| Government of Himachal Pradesh                                                                                                    | Verification Code * 3                                | Get a new code           |
|                                                                                                    | Enter Verification Code                              | U                        |
|                                                                                                    |                                                      | Forgot password?         |
|                                                                                                    | Login                                                |                          |
| A THE MAN AND A THE AND A THE AND A | → Vigilance & Enforcement                            | → RTI                    |
|                                                                                                    | → Track Status                                       | > EoDB Dashboard         |
|                                                                                                    | ➔ Download User Manuals                              | Third Party Verification |
|                                                                                                    | ➔ Download Application Forms                         | Excise Dashboard         |
| Support of the second second second second second second second second second second second second second second                                                                                                    | ➔ Download SOP Documents                             | → Activity Videos        |
|                                                                                                    | ➔ Frequently Asked Questions                         | > Download APK           |
| and the second second second second                                                                                                    | Don't have an acco                                   | unt? Sign Up             |
| and the second second second second                                                                                                    | Helpdesk Number: 91820579-73/74/78<br>91820594-28/38 | ,91820580-40/70/82,      |

• User required to provide valid credentials as mentioned in above figure and click on Login.

| Aaster Data      | (!)<br>Dashboard     | License Management | Brand / Label Registration |  |
|------------------|----------------------|--------------------|----------------------------|--|
| Distillery       | EA<br>Bottling Units | Wholesaler         | L1B/L1BB Wholesaler        |  |
| O)<br>Users      | Brewery              | <b>R</b><br>Winery | Retailer                   |  |
| Record Managment | C'<br>Reports        | RTI                | Appeals & Revisions        |  |
| Q<br>Vīgilance   | Revenue Management   | Dithers            |                            |  |

• User need to click on vigilance tab as shown in above figure.

|           |                |                        |            |           |             |              |                 |          | C-TEL INFOSYS          | STEMS F             |
|-----------|----------------|------------------------|------------|-----------|-------------|--------------|-----------------|----------|------------------------|---------------------|
| t 🗙 nit ~ | Q Wholesaler ~ | â L1B/L1BB Wholesale ~ | 🛃 Winery ~ | ⊖ Users ∨ | ▲ Brewery ∨ | 💵 Retailer ~ | Q Vigilance ~   | () RTI ~ | Q Revenue Management ~ | El App 🔊 Re         |
|           |                |                        |            |           |             |              | Complaint List  |          | Vigilan                | ce > Complaint List |
|           |                |                        |            |           |             |              | Offence         |          |                        |                     |
|           |                |                        |            |           |             |              | Offline Offence |          |                        |                     |
|           |                |                        |            |           |             |              | Inspection      |          |                        |                     |
|           |                |                        |            |           |             |              |                 |          |                        |                     |

• User required to select offense as shown in above figure.

| () Dashb | oard ~          | r Data 🗸 🔳 I | License Management 🗸    | 🖉 Brand / Label Registration 🗸 | 🛃 Distillery 🗸 | 🛃 Bottling Unit 🗸 | Q Wholesaler ~                        | 🔒 L1   | B/L1BB Wholesale  ~ | 🛃 Winery 💙 ,        |
|----------|-----------------|--------------|-------------------------|--------------------------------|----------------|-------------------|---------------------------------------|--------|---------------------|---------------------|
| OFFENC   | E               |              |                         |                                |                |                   |                                       |        |                     | Vigilance > Offence |
|          |                 |              |                         |                                | Start Dat      | e 🛗 25-Apr-2022   | End Da                                | te 🛗   | 25-Apr-2022         | Search              |
| 10       | v               |              |                         |                                |                |                   |                                       |        | Search:             |                     |
| S.No *   | Offence Id      | Inspected D  | Data Current Locatio    | on Date & Time                 | Status         |                   | Previous History                      | Action | Documents           | Remarks             |
| 1        | OFFENCE_2022049 | Details      | VAMSHI RETAI<br>2200008 | LLER- 25-Apr-2022 10:28:42 AM  | Forwarded To   | o Zonal Collector |                                       | 6      | View Documents      | ۲                   |
|          |                 |              |                         |                                |                |                   | · · · · · · · · · · · · · · · · · · · |        | Pr                  | revious Next        |

• User required to click on action icon as shown in above figure and a pop-up will be shown as below.

| Offence Register                                                                                     |                                                                                                   | × |
|----------------------------------------------------------------------------------------------------|---------------------------------------------------------------------------------------------------|---|
| Offence Id *                                                                                         | OFFENCE_2022049                                                                                   |   |
| Serial No. *                                                                                         | SER20222394                                                                                       |   |
| Offence Number *                                                                                     | 2394                                                                                              |   |
| Date of inspection *                                                                                 | 25-04-22 10:28:42 AM                                                                              |   |
| Detecting excise officer *                                                                           | OFFICER_DHALLI                                                                                    |   |
| Inspected Data *                                                                                     | Ref2022/10001                                                                                     |   |
| Remarks *                                                                                            | Non maintenance of the records in the retailer                                                    | ] |
| Seize items, collect evidence & update evi<br>dence records $\mbox{\scriptsize { * }}$               | CASES, PART BOTTLES AND LOCKERS, TABLE TOPS, Printers, Gun Scanner, swipe machines                | ] |
| Place of Occurrence *                                                                                | VAMSHI RETAILER-2200001                                                                           | ] |
| Description of the Material/ Documents seized with details of marking with Seal specimen reference * | 100 cases ,1000 part bottles, 4 Locker, 2 table tops, 2 swipe machines, 2 gun scanners are seized | ] |
|                                                                                                    | Submit Cancel                                                                                     |   |

• User required to scroll down.

| Offence Register                                                                                     |                                                                                                   | $\times$ |
|----------------------------------------------------------------------------------------------------|---------------------------------------------------------------------------------------------------|----------|
| Description of the Material/ Documents seized with details of marking with Seal specimen reference * | 100 cases ,1000 part bottles, 4 Locker, 2 table tops, 2 swipe machines, 2 gun scanners are seized |          |
| Name and Address of Witnesses *                                                                      | door no -142, Dhalli village, Shimla , H.P-170001                                                 |          |
| Brief Description of Offence *                                                                       | NON MAINTAINANACE OF RECORDS                                                                      |          |
| Upload Document if any                                                                               | Choose File Excise Policy 2021_22.pdf                                                             |          |
| Date & Time Of Hearing *                                                                             | 25-Apr-22                                                                                         |          |
| Remarks *                                                                                            | ok                                                                                                |          |
|                                                                                                    | Return for Clarification                                                                          |          |
|                                                                                                    | Submit Cancel                                                                                     |          |

• User need to click on issue notes as shown in above pop-up.

| Issue Notice                                        |                                                                                                    |                                                   |                                                                                           | ×                                            |  |  |  |  |  |
|-----------------------------------------------------|----------------------------------------------------------------------------------------------------|---------------------------------------------------|-------------------------------------------------------------------------------------------|----------------------------------------------|--|--|--|--|--|
| Whereas the licensed pres                           | nises of the $\mathbf{M}$ /s was inspected by a team                                                                                                    | of Excise Officer/Officers,                       | consisting of                                                                             | on dated                                     |  |  |  |  |  |
| 25-APR-22 10:28:42 at th                            | e License and during inspection, the team                                                                                                    | observed following contraventions:-               |                                                                                           |                                              |  |  |  |  |  |
| S.No Inspected Data                                 | Offence Type                                                                                                    |                                                   | Remarks                                                                                   |                                              |  |  |  |  |  |
| 1 Ref2022/10001                                     | Section 43-Non Maintenance / Non                                                                                                    | a Production Of Records                           | Non maintenance of the records in the                                                     | he retailer                                  |  |  |  |  |  |
| Thus, the Non licensee ha                           | Thus, the Non licensee has contravened of section of the H.P. Excise Act, 2011 read with rules of the H.P. Liquor License Rules. 1986 and condition number of Annual Announcements for the allotment of retail excise vends for the vear |                                                   |                                                                                           |                                              |  |  |  |  |  |
| And whereas, you have be<br>the H.P. Liquor License | come liable for penal action under Section<br>Rules, 1986 and a violation of condition n                                                                                                    | n of the Him<br>number of Annual Announcements fo | nachal Pradesh Excise Act, 2011, read with<br>or the allotment retail excise vends for th | h rules 35a(28) rules of<br>1e year 2022-23. |  |  |  |  |  |
| Now, therefore, you are                             | hereby afforded opportunity to explain y                                                                                                    | your position with regard to above v              | iolation and directed to appear in person                                                 | n or through authorised                      |  |  |  |  |  |
| representative before the                           | indersigned on in office chamber situated                                                                                                    | at with doc                                       | umentary proof whatsoever, and to show                                                    | cause as to why penalty                      |  |  |  |  |  |
| should not be imposed up                            | on you for the above mentioned contravent                                                                                                    | ion.                                              |                                                                                           |                                              |  |  |  |  |  |
| Be it noted that in case yo<br>given to you.        | u fail to show cause on the said date and t                                                                                                    | ime, further action as warranted under            | law would be taken against you and no fur                                                 | ther opportunity will be                     |  |  |  |  |  |
| Issued today this .                                 |                                                                                                    |                                                   |                                                                                           |                                              |  |  |  |  |  |
|                                                     |                                                                                                    | Submit                                            |                                                                                           |                                              |  |  |  |  |  |

• User need to fill issue notices and click on submit.

| Offence Register                                                                                        |                                                                                                   | $\times$ |  |  |  |  |
|----------------------------------------------------------------------------------------------------|---------------------------------------------------------------------------------------------------|----------|--|--|--|--|
| Place of Occurrence *                                                                                   | VAMSHI RETAILER-2200001                                                                           | ]        |  |  |  |  |
| Description of the Material/ Documents seized with details<br>of marking with Seal specimen reference * | 100 cases ,1000 part bottles, 4 Locker, 2 table tops, 2 swipe machines, 2 gun scanners are seized |          |  |  |  |  |
| Name and Address of Witnesses *                                                                         | door no -142, Dhalli village, Shimla , H.P-170001                                                 | ]        |  |  |  |  |
| Brief Description of Offence *                                                                          | JON MAINTAINANACE OF RECORDS                                                                      |          |  |  |  |  |
|                                                                                                    |                                                                                                   | 2        |  |  |  |  |
| Upload Document if any                                                                                  | Choose File No file chosen                                                                        |          |  |  |  |  |
| Date & Time Of Hearing *                                                                                | 25-Apr-2022 -: O                                                                                  |          |  |  |  |  |
| Remarks *                                                                                               |                                                                                                   |          |  |  |  |  |
| □ Return for Clarification                                                                              |                                                                                                   |          |  |  |  |  |
|                                                                                                    | Submit Cancel                                                                                     |          |  |  |  |  |

• User need to fill required fields and click on submit.

| ① Dashbo | oard ~     | 🛾 Master Data 🗸 | 🔄 License M | lanagement ~             | 🧖 Brand / Label Registration 🗸 | & Distillery ~ | 🖪 Bottling Unit 🗸 | Q Wholesaler ~   | 🝙 L1   | B/L1BB Wholesale  ~ | Winer     |           |
|----------|------------|-----------------|-------------|--------------------------|--------------------------------|----------------|-------------------|------------------|--------|---------------------|-----------|-----------|
| OFFENC   | E          |                 |             |                          |                                |                |                   |                  |        |                     | Vigilance | > Offence |
|          |            |                 |             |                          |                                | Start Dat      | 25-Apr-2022       | End Da           | te 🛗   | 25-Apr-2022         | Sea       | arch      |
| 10       | ¥          |                 |             |                          |                                |                |                   |                  |        | Search:             |           |           |
| S.No *   | Offence Id | Insp            | ected Data  | Current Location         | n Date & Time                  | Status         |                   | Previous History | Action | Documents           | Rema      | arks      |
| 1        | OFFENCE_20 | 022049 D        | etails      | VAMSHI RETAII<br>2200008 | LER- 25-Apr-2022 10:28:42 AM   | Forwarded T    | o Zonal Collector |                  | Ø      | View Documents      | ۰         |           |
|          |            |                 |             |                          |                                |                |                   |                  |        | P                   | revious   | lext      |

• The submitted application will be displayed as shown in above figure and click on action icon

| Offence Register                                                                                        |                                                         | ×                                         | < |
|----------------------------------------------------------------------------------------------------|---------------------------------------------------------|-------------------------------------------|---|
| Place of Occurrence *                                                                                   | VAMSHI RETAILER-2200001                                 |                                           |   |
| Description of the Material/ Documents seized with details<br>of marking with Seal specimen reference * | 100 cases ,1000 part bottles, 4 Locker, 2 table tops, 2 | swipe machines, 2 gun scanners are seized |   |
| Name and Address of Witnesses *                                                                         | door no -142, Dhalli village, Shimla , H.P-170001       |                                           |   |
| Brief Description of Offence *                                                                          | NON MAINTAINANACE OF RECORDS                            |                                           |   |
| Date & Time Of Hearing.1 *                                                                              | 27-Apr-2022                                             | 02:09:00 PM                               |   |
| Upload Hearing Document *                                                                               | Choose File No file chosen                              |                                           |   |
| Hearing Remarks *                                                                                       |                                                         | l.                                        |   |
| Remarks *                                                                                               |                                                         |                                           |   |
|                                                                                                    | □ Return for Clarification                              |                                           |   |
|                                                                                                    | Submit Cancel                                           |                                           |   |

• User need to fill information as mentioned in above figure and click on submit.

| •   | Dashboar | d 🗸 🔳 💵 Master Data 🗸 | License        | Management ~            | 🧑 Brand / Label Registration 🗸 | 🛃 Distillery 🗸 | 🛃 Bottling Unit 🗸 | Q Wholesaler ~   | â 118  | 3/L1BB Wholesale  ~ | 🛃 Winery 🔊 .        |
|-----|----------|-----------------------|----------------|-------------------------|--------------------------------|----------------|-------------------|------------------|--------|---------------------|---------------------|
| OFF | ENCE     |                       |                |                         |                                |                |                   |                  |        |                     | Vigilance > Offence |
|     |          |                       |                |                         |                                | Start Date     | 25-Apr-2022       | End Da           | te 🛗   | 25-Apr-2022         | Search              |
| 10  |          | •]                    |                |                         |                                |                |                   |                  |        | Search:             |                     |
| S.1 | io * (   | Offence Id            | Inspected Data | Current Locatio         | n Date & Time                  | Status         |                   | Previous History | Action | Documents           | Remarks             |
| 1   | C        | DFFENCE_2022049       | Details        | VAMSHI RETAI<br>2200008 | LER- 25-Apr-2022 10:28:42 AM   | Forwarded To   | Zonal Collector   |                  |        | View Documents      | ۲                   |
|     |          |                       |                |                         |                                |                |                   |                  |        | Pr                  | evious Next         |

• The submitted application will be displayed as shown in above figure and a pop-up will be shown as below.

| Offence Register                                                                                        |                                                                                                   | $\times$ |  |  |  |
|----------------------------------------------------------------------------------------------------|---------------------------------------------------------------------------------------------------|----------|--|--|--|
| Offence Id *                                                                                            | OFFENCE_2022049                                                                                   |          |  |  |  |
| Serial No. *                                                                                            | SER20222394                                                                                       |          |  |  |  |
| Offence Number *                                                                                        | 2394                                                                                              |          |  |  |  |
| Date of inspection *                                                                                    | 25-04-22 10:28:42 AM                                                                              |          |  |  |  |
| Detecting excise officer *                                                                              | OFFICER_DHALLI                                                                                    |          |  |  |  |
| Inspected Data *                                                                                        | Ref2022/10001                                                                                     | 5        |  |  |  |
| Remarks *                                                                                               | Non maintenance of the records in the retailer                                                    |          |  |  |  |
| Seize items, collect evidence & update evi dence records *                                              | CASES, PART BOTTLES AND LOCKERS, TABLE TOPS, Printers, Gun Scanner, swipe machines                |          |  |  |  |
| Place of Occurrence *                                                                                   | VAMSHI RETAILER-2200001                                                                           |          |  |  |  |
| Description of the Material/ Documents seized with details<br>of marking with Seal specimen reference * | 100 cases ,1000 part bottles, 4 Locker, 2 table tops, 2 swipe machines, 2 gun scanners are seized |          |  |  |  |

#### • User need to verify information and scroll down.

| Offence Register                                                                                     |                                                                                                   | × |  |  |  |  |  |
|----------------------------------------------------------------------------------------------------|---------------------------------------------------------------------------------------------------|---|--|--|--|--|--|
| Place of Occurrence *                                                                                | VAMSHI RETAILER-2200001                                                                           |   |  |  |  |  |  |
| Description of the Material/ Documents seized with details of marking with Seal specimen reference * | 100 cases ,1000 part bottles, 4 Locker, 2 table tops, 2 swipe machines, 2 gun scanners are seized |   |  |  |  |  |  |
| Name and Address of Witnesses *                                                                      | door no -142, Dhalli village, Shimla , H.P-170001                                                 |   |  |  |  |  |  |
| Brief Description of Offence *                                                                       | NON MAINTAINANACE OF RECORDS                                                                      |   |  |  |  |  |  |
| Date & Time Of Hearing 1 *                                                                           | 27-Apr-2022 02:09:00 PM                                                                           |   |  |  |  |  |  |
| Hearing Remarks 1 *                                                                                  | in retailer words, he has not committed any offence regarding records and frauds                  |   |  |  |  |  |  |
| Case Type *                                                                                          | Please Select Case Type                                                                           | • |  |  |  |  |  |
| Remarks *                                                                                            |                                                                                                   |   |  |  |  |  |  |
| Return for Clarification                                                                             |                                                                                                   |   |  |  |  |  |  |
| Submit Cancel                                                                                        |                                                                                                   |   |  |  |  |  |  |

• User need to select case type either pending or finalize.

| Offence Register                |                                                                                  | × |
|---------------------------------|----------------------------------------------------------------------------------|---|
| Name and Address of Witnesses * | door no -142, Dhalli village, Shimla , H.P-170001                                |   |
| Brief Description of Offence *  | NON MAINTAINANACE OF RECORDS                                                     |   |
| Date & Time Of Hearing 1 *      | 27-Apr-2022 02:09:00 PM                                                          |   |
| Hearing Remarks 1 *             | in retailer words, he has not committed any offence regarding records and frauds |   |
| Case Type *                     | Finalize                                                                         |   |
| Upload Final Order Copy *       | Choose File Excise Policy 2021_22.pdf                                            |   |
| Action *                        | Please Select                                                                    | ~ |
| Remarks *                       |                                                                                  |   |
|                                 | Return for Clarification                                                         |   |

• User need to upload document based on case selection type as mentioned in above figure.

| Offence Register                |                                                                                   | × |
|---------------------------------|-----------------------------------------------------------------------------------|---|
| - ·                             |                                                                                   |   |
| Name and Address of Witnesses * | door no -142, Dhalli village, Shimla , H.P-170001                                 |   |
| Brief Description of Offence *  | NON MAINTAINANACE OF RECORDS                                                      | , |
| Date & Time Of Hearing 1 *      | 27-Apr-2022 02:09:00 PM                                                           |   |
| Hearing Remarks 1 *             | in retailer words, he has not committed any offence regarding records and frauds  |   |
| Case Type *                     | Finalize                                                                          | ~ |
| Upload Final Order Copy *       | Choose File Excise Policy 2021_22.pdf                                             |   |
| Action *                        | Please Select                                                                     | ~ |
| Remarks *                       | Please Select<br>Suspension/Cancellation<br>Revocation<br>Compounding fee/penalty |   |
|                                 | Keturn for Clarification                                                          |   |
|                                 | Submit Cancel                                                                     |   |

User need to click on action and select accordingly as shown in above figure.

| Offence Register                |                                                                                  | ×  |  |  |
|---------------------------------|----------------------------------------------------------------------------------|----|--|--|
| Name and Address of Witnesses * | door no -142, Dhalli village, Shimla , H.P-170001                                |    |  |  |
| Brief Description of Offence *  | NON MAINTAINANACE OF RECORDS                                                     |    |  |  |
| Date & Time Of Hearing 1 *      | 27-Apr-2022 02:09:00 PM                                                          |    |  |  |
| Hearing Remarks 1 *             | in retailer words, he has not committed any offence regarding records and frauds | // |  |  |
| Case Type *                     | Finalize                                                                         | ~  |  |  |
| Jpload Final Order Copy *       | Choose File Excise Policy 2021_22.pdf                                            |    |  |  |
| Action *                        | Revocation 🗸                                                                     |    |  |  |
| Remarks *                       | request for offence has been solved                                              |    |  |  |
|                                 | Return for Clarification                                                         |    |  |  |
|                                 | Submit Cancel                                                                    |    |  |  |

• User required to fill information as shown in above figure and click on submit.

| 💮 Dashboa | ırd 🗸 🚺 🔚 Master Data 🗸 | 🔄 License Manag | ement ~ 🛛 🥏 Brand / L:      | abel Registration   ~ | & Distillery ~ | 🛃 Bottling Uni | t ~ Q Wholesa    | ler 🗸 🔓  | L1B/L1BB Wholesale 、 | Winery 🔊 .          |
|-----------|-------------------------|-----------------|-----------------------------|-----------------------|----------------|----------------|------------------|----------|----------------------|---------------------|
| OFFENCE   |                         |                 |                             |                       |                |                |                  |          |                      | Vigilance > Offence |
|           |                         |                 |                             |                       | Start Date     | e 🛗 25-Apr-20  | )22              | End Date | 25-Apr-2022          | Search              |
| 10        | *                       |                 |                             |                       |                |                |                  |          | Search:              |                     |
| S.No *    | Offence Id              | Inspected Data  | Current Location            | Date & Time           |                | Status F       | Previous History | Action   | Documents            | Remarks             |
| 1         | OFFENCE_2022049         | Details         | VAMSHI RETAILER-<br>2200008 | 25-Apr-2022 10:28:4   | 2 AM           | Completed      |                  |          | View Documents       | ۲                   |
|           |                         |                 |                             |                       |                |                |                  |          |                      | Previous            |

• The completed case request will be displayed as shown in above figure.

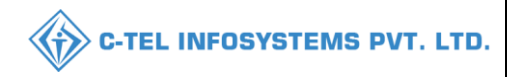

**Licenses Dashboard** 

 $\bigcirc$ 

Non-Licensee

**₩** \$0 45

**.** 

**.** 

₽,

#### 3.2 NON-LICENSEE section 39/45/46

| 10:21 ************************************ | <b>₩</b> ¥Û 46 | 10:22 45 II 0.00 VO                                                   | <b>-1\$1 46</b>      | 10:23                | 45 0.27 VO<br>KB/S LTEE |
|--------------------------------------------|----------------|-----------------------------------------------------------------------|----------------------|----------------------|-------------------------|
|                                            |                | Dashboard                                                             | <b>Ц</b> Ъ           | ÷                    | Licens                  |
| Welcome                                    |                | Name : Circle Officer<br>Degination : State Tay<br>Version Code : 1.0 | x and Excise Officer | Offen<br>O<br>Sectio | Licensee                |
| Please login to your account               |                |                                                                       |                      | Sectio               | on 45                   |
| Username                                   |                | Tasks                                                                 | Verify               | Sectio               | on 46                   |
| Password<br>Login                          |                | Book Offence                                                          |                      |                      |                         |
| Verify                                     | )              | × □ 0                                                                 |                      |                      |                         |

- User need to provide ٠ valid credentials and click on Login
- User required to tap on • book offence as shown in above figure.
- User need to select • License type and choose section accordingly.

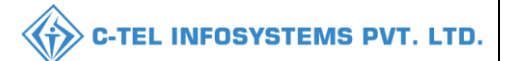

| 10:26 <sup>• 46</sup> 11 0.00 VO |              | · <b>№</b> \$0 44 |
|----------------------------------|--------------|-------------------|
| ÷                                | Image Upload |                   |
|                                  |              |                   |
| Reference Id.                    |              |                   |
| Remarks Here                     | e            |                   |
|                                  | Submit       |                   |
|                                  |              |                   |
|                                  |              |                   |

• User need to upload the documents and fill information accordingly.

• User has successfully booked offence and click on Ok.

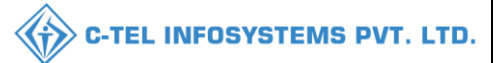

#### **Circle officer:**

|                                                                                                    | Welcome!<br>Please login to your account  |                                      |  |  |  |  |  |
|----------------------------------------------------------------------------------------------------|-------------------------------------------|--------------------------------------|--|--|--|--|--|
|                                                                                                    | User Name                                 | ۵.                                   |  |  |  |  |  |
| Department of State Taxes and Excise                                                                                                    | Password                                  | ۲                                    |  |  |  |  |  |
| Government of Himachal Pradesh                                                                                                    | Verification Code *                       | 34785 Get a new code                 |  |  |  |  |  |
|                                                                                                    | Enter Verification Code                   | U                                    |  |  |  |  |  |
|                                                                                                    |                                           | Forgot password?                     |  |  |  |  |  |
|                                                                                                    | 2                                         | Login                                |  |  |  |  |  |
| Color III and the second                                                                                                    | ➔ Vigilance & Enforcement                 | → RTI                                |  |  |  |  |  |
|                                                                                                    | → Track Status                            | → EoDB Dashboard                     |  |  |  |  |  |
|                                                                                                    | → Download User Manuals                   | ➔ Third Party Verification           |  |  |  |  |  |
|                                                                                                    | ➔ Download Application Forms              | → Excise Dashboard                   |  |  |  |  |  |
|                                                                                                    | ➔ Download SOP Documents                  | → Activity Videos                    |  |  |  |  |  |
|                                                                                                    | → Frequently Asked Questions              | Download APK                         |  |  |  |  |  |
| and the second second second                                                                                                    | Don't have an account? Sign Up            |                                      |  |  |  |  |  |
| and the second second sec | Helpdesk Number: 91820579-7<br>91820594-2 | 73/74/78,91820580-40/70/82,<br>28/38 |  |  |  |  |  |

• User required to provide valid credentials as mentioned in above figure and click on Login.

| Raster Data                                                                                                    | ()<br>Dashboard             | License Management       | C<br>Brand / Label Registration | 100 |
|----------------------------------------------------------------------------------------------------|-----------------------------|--------------------------|---------------------------------|-----|
| E<br>Distillery                                                                                                    | Bottling Units              | <b>R</b><br>Wholesaler   | ElB/L1BB Wholesaler             |     |
| O)<br>Users                                                                                                    | Brewery                     | <b>R</b><br>Winery       | Retailer                        |     |
| Record Managment                                                                                                    | 200<br>Hologram Procurement | C<br>Reports             | RII                             |     |
| The second second secon | Q<br>Vigilance              | E.<br>Revenue Management | <b>D</b><br>Others              |     |

• User required to click on vigilance tab as shown in above figure.

| A hit ∨ Q, Wholesale ∨ A hit ∧ Q, Walesale ∨ A hit ∧ Q, Users ∨ A hit ∧ Q, Users |         |              |                      |            |            |             |            |             |                          | C-TEL II        | IFOS    | (STEMS P            |
|----------------------------------------------------------------------------------------------------|---------|--------------|----------------------|------------|------------|-------------|------------|-------------|--------------------------|-----------------|---------|---------------------|
| ComplaintList Vigilance > Offence   Offence Offence   Offline Offence Offline Offence                                                                                                    | ait v Q | Wholesaler ~ | L1B/L1BB Wholesale V | 📓 Winery ~ | On Users ~ | E Brewery ~ | Retailer ~ | Holograms ~ | 🧷 Hologram Procurement 🗸 | Q Vigilance ~   | 💮 RTI ~ | Q Revenu > ag       |
| Offline Offence                                                                                                    |         |              |                      |            |            |             |            |             |                          | Complaint List  |         | Vigilance > Offence |
|                                                                                                    |         |              |                      |            |            |             |            |             |                          | Offline Offence |         |                     |

• User required to click on vigilance tab as mentioned in above figure ad click on offence shown

| () Dashboar | d 🗸 🔳 🖅 Master Data 🗸 | 🔄 License Manageme | ent ~ 🛛 🔗 Brand . | /Label Registration ~  | 🔏 Distillery 🗸 | 🛃 Bottling Unit 🗸 | Q Wholesaler ~  | 🔒 LIB/LIBB W    | /holesale ∨ | 🛃 Winery 🔪          |
|-------------|-----------------------|--------------------|-------------------|------------------------|----------------|-------------------|-----------------|-----------------|-------------|---------------------|
| OFFENCE     |                       |                    |                   |                        |                |                   |                 |                 |             | Vigilance > Offence |
|             |                       |                    |                   |                        | Start Date     | 25-Apr-2022       | End Da          | ate 🛗 25-Apr-20 | 022         | Search              |
| 10 -        | ]                     |                    |                   |                        |                |                   |                 |                 | Search:     |                     |
| S.No *      | Offence Id            | Inspected Data Cu  | irrent Location   | Date & Time            | Statu          | s Pr              | revious History | Action Docume   | ats         | Remarks             |
| 1           | OFFENCE_20220413      | Details No         | on Licensee       | 25-Apr-2022 04:10:53 P | PM New         |                   |                 | Ø               |             |                     |
|             |                       |                    |                   |                        |                |                   | 1               |                 | Pr          | evious              |

• The booked offense will be displayed and click on action icon as shown in above figure, a pop-up will be displayed as below.

| Offence Register                                                     |                                          | ×  |
|----------------------------------------------------------------------|------------------------------------------|----|
|                                                                      |                                          |    |
| Inspected Data *                                                     | REF2022/10003                            |    |
| Remarks *                                                            | With the section 39 to the Non- licensee |    |
| Seize items, collect evidence & update evidence records ${}^{\star}$ |                                          |    |
| Place of Occurrence *                                                |                                          |    |
| Description of the Material/ Documents seized with details           |                                          | ור |
| of marking with Seal specimen reference $\star$                      |                                          |    |
| Name and Address of Witnesses *                                      |                                          |    |
| Case less than 5 ? *                                                 | Please Select ~                          | •  |
| Document1 *                                                          | Choose File No file chosen               |    |
| Document2 *                                                          | Choose File No file chosen               | >  |
|                                                                      |                                          |    |
|                                                                      | Submit Cancel                            |    |

• User required to fill information in fields as shown in above figure.

| Offence Register                                                                                        |                                          | × |  |  |  |  |  |  |
|----------------------------------------------------------------------------------------------------|------------------------------------------|---|--|--|--|--|--|--|
| Inspected Data *                                                                                        |                                          |   |  |  |  |  |  |  |
| Pomovice t                                                                                              | KEP 2022/10005                           |   |  |  |  |  |  |  |
|                                                                                                    | With the section 39 to the Non- licensee |   |  |  |  |  |  |  |
| Seize items, collect evidence & update evidence records *                                               | cases and part bottles                   |   |  |  |  |  |  |  |
| Place of Occurrence *                                                                                   | Irrence * bus station                    |   |  |  |  |  |  |  |
| Description of the Material/ Documents seized with details<br>of marking with Seal specimen reference * | 4 cases and 2 part bottles               |   |  |  |  |  |  |  |
| Name and Address of Witnesses *                                                                         | HSRTC                                    |   |  |  |  |  |  |  |
| Case less than 5 ? *                                                                                    | YES                                      |   |  |  |  |  |  |  |
| Document1 *                                                                                             | Please Select<br>YES<br>NO               |   |  |  |  |  |  |  |
| Document2 *                                                                                             | Choose File No file chosen               |   |  |  |  |  |  |  |
|                                                                                                    |                                          |   |  |  |  |  |  |  |
|                                                                                                    | Submit Cancel                            |   |  |  |  |  |  |  |

• User need to fill information; upload documents as mentioned in above figure and click on Submit

| () Dashbo | ard ~            | Data ~ 🔄 Licen | se Management 🗸 | 🤣 Brand / Label Registration 🗸 | 🛃 Distillery 🗸    | 🛃 Bottling Unit 🗸  | Q Wholesaler ~   | 🔒 LIB  | L1BB Wholesale 🗸 | 🛃 Winery >          |
|-----------|------------------|----------------|-----------------|--------------------------------|-------------------|--------------------|------------------|--------|------------------|---------------------|
| OFFENC    | E                |                |                 |                                |                   |                    |                  |        |                  | Vigilance > Offence |
|           |                  |                |                 |                                | Start Dat         | e 25-Apr-2022      | End Dat          | te 🛗 2 | 5-Apr-2022       | Search              |
| 10        | ¥                |                |                 |                                |                   |                    |                  |        | Search:          |                     |
| S.No *    | Offence Id       | Inspected Data | Current Locatio | n Date & Time                  | Status            |                    | Previous History | Action | Documents        | Remarks             |
| þ         | OFFENCE_20220413 | Details        | Non Licensee    | 25-Apr-2022 04:10:53 PM        | Forwarded To Assi | stant Commissioner |                  |        | View Documents   |                     |
|           |                  |                |                 |                                |                   |                    |                  |        | Pr               | evious Next         |

• The booked offence request is successfully forwarded to assistant commissioner as shown in above figure.

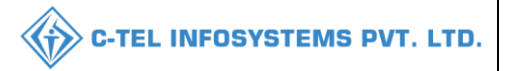

#### Assistant commissioner:

|                                      | Welcome!<br>Please login to your account    |                                    |  |  |  |  |  |
|--------------------------------------|---------------------------------------------|------------------------------------|--|--|--|--|--|
|                                      | User Name                                   | ۵.                                 |  |  |  |  |  |
| Department of State Taxes and Excise | Password                                    | ۲                                  |  |  |  |  |  |
| Government of Himachal Pradesh       | Verification Code *                         | 34785 Get a new code               |  |  |  |  |  |
|                                      | Enter Verification Code                     | U                                  |  |  |  |  |  |
|                                      |                                             | Forgot password?                   |  |  |  |  |  |
|                                      | >                                           | Login                              |  |  |  |  |  |
| Section 1997 Area 1                  | → Vigilance & Enforcement                   | → RTI                              |  |  |  |  |  |
|                                      | → Track Status                              | → EoDB Dashboard                   |  |  |  |  |  |
|                                      | Download User Manuals                       | ➔ Third Party Verification         |  |  |  |  |  |
|                                      | ➔ Download Application Forms                | → Excise Dashboard                 |  |  |  |  |  |
|                                      | → Download SOP Documents                    | → Activity Videos                  |  |  |  |  |  |
|                                      | → Frequently Asked Questions                | ➔ Download APK                     |  |  |  |  |  |
| and the second second second second  | Don't have                                  | an account? Sign Up                |  |  |  |  |  |
| and the second second second         | Helpdesk Number: 91820579-73<br>91820594-28 | 3/74/78,91820580-40/70/82,<br>3/38 |  |  |  |  |  |

• User required to fill information as mentioned in above figure and click on Login.

| N'al Do | <b>Naster Data</b> | (1)<br>Dashboard                                                                                                    | License Management                                                                                                    | Brand / Label Registration | 200 |
|---------|--------------------|----------------------------------------------------------------------------------------------------|----------------------------------------------------------------------------------------------------|----------------------------|-----|
|         | E<br>Distillery    | EA<br>Bottling Units                                                                                                    | (Finite States of States States State | Ê<br>L1B/L1BB Wholesaler   |     |
|         | O)<br>Users        | Brewery                                                                                                    | Record Managment                                                                                                    | C'<br>Reports              |     |
|         | RII                | The second second secon | Q<br>Vigilance                                                                                                    | E.<br>Revenue Management   |     |
| man and | Others             |                                                                                                    |                                                                                                    |                            |     |

• User need to click on vigilance tab as shown in above figure.

| eti 🔇 | 🛃 Bottling Unit 🗸 | Q Wholesaler ~ | 😭 L1B/L1BB Wholesale 🗸 | R Users ~                 | 🛓 Brewery ~ | Q Vigilance ~   | 🕀 RTI ~ | Q Revenue Management ~ | 🔄 Appeals & Revisions 🗸 | Q Others ~ | 🗗 Reports ~ | 🔿 Record Managment 🗸       |
|-------|-------------------|----------------|------------------------|---------------------------|-------------|-----------------|---------|------------------------|-------------------------|------------|-------------|----------------------------|
|       |                   |                |                        |                           |             | Complaint List  |         |                        |                         |            |             | Vigilance > Complaint List |
|       |                   |                |                        |                           |             | Offence         |         |                        |                         |            |             |                            |
|       |                   |                |                        |                           |             | Offline Offence |         |                        |                         |            |             |                            |
|       |                   |                |                        |                           |             | Inspection      |         |                        |                         |            |             |                            |
|       |                   |                |                        |                           |             |                 |         |                        |                         |            |             |                            |
|       | A Carl            | States -       | Second Street          | Contraction of the second |             |                 |         |                        |                         |            |             |                            |

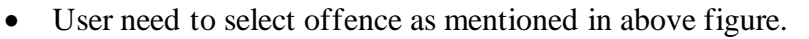

| 🕑 Dashb | oard ~       | Master Data 🗸 | 🔄 License  | Management ~     | 🖉 Brand / Label Registrat | ion ~ 🛃 Dist | tillery ~       | 🛃 Bottling Unit 🗸 | Q Whole  | saler ~  | â 11B/ | L1BB Wholesale | × 8      | Users 🔊            |
|---------|--------------|---------------|------------|------------------|---------------------------|--------------|-----------------|-------------------|----------|----------|--------|----------------|----------|--------------------|
| OFFENO  | Œ            |               |            |                  |                           |              |                 |                   |          |          |        |                | Vi       | igilance > Offence |
|         |              |               |            |                  |                           |              | Start Date      | 25-Apr-2022       |          | End Date | 2      | 5-Apr-2022     |          | Search             |
| 10      | Ŧ            |               |            |                  |                           |              |                 |                   |          |          |        | Search:        |          |                    |
| S.No *  | Offence Id   | Insp          | ected Data | Current Location | Date & Time               | State        | us              |                   | Previous | History  | Action | Documents      |          | Remarks            |
| μ       | OFFENCE_2022 | 0413 De       | tails      | Non Licensee     | 25-Apr-2022 04:10:53      | PM For       | warded To Assis | ant Commissioner  |          |          | Ø      | View Docum     | nents    | ۲                  |
|         |              |               |            |                  |                           |              |                 |                   |          |          |        |                | Previous | Next               |

• The booked offence will be displayed as shown in above figure and click on action icon, a pop-up will be shown as below.

| Offence Register                                                       |                            | × |
|------------------------------------------------------------------------|----------------------------|---|
|                                                                        | L                          |   |
| Seize items, collect evidence & update evi<br>dence records $^{\star}$ | cases and part bottles     | ] |
| Place of Occurrence *                                                  | bus station                | ] |
| Description of the Material/ Documents seized with details             | 4 cases and 2 part bottles | ] |
| of marking with Seal specimen reference *                              |                            |   |
| Name and Address of Witnesses *                                        | HSRTC                      |   |
| Case less than 5 ?                                                     | YES                        | · |
| Remarks*                                                               |                            | 1 |
|                                                                        | ,                          | 4 |
| Document1                                                              | Choose File No file chosen |   |
| Document2                                                              | Choose File No file chosen |   |
|                                                                        | □ Return for Clarification |   |
|                                                                        | Submit Cancel              |   |

• User required to fill required fields as shown in above figure and click on submit.

| ① Dashb | oard ~ 🔳 🔚 Mas  | ter Data 🗸 | 🔄 License  | Management ~    | 🥏 Brand / Label Registration 🗸 | & Distillery ~  | 🛃 Bottling Unit 🗸 | Q Wholesaler ~   | 🔒 LIB  | /L1BB Wholesale  ~ | R Users           |
|---------|-----------------|------------|------------|-----------------|--------------------------------|-----------------|-------------------|------------------|--------|--------------------|-------------------|
| OFFENC  | E               |            |            |                 |                                |                 |                   |                  |        |                    | Vigilance > Offer |
|         |                 |            |            |                 |                                | Start Dat       | e 🛗 25-Apr-2022   | End Da           | te 🛗 2 | 25-Apr-2022        | Search            |
| 10      | ¥               |            |            |                 |                                |                 |                   |                  |        | Search:            |                   |
| S.No *  | Offence Id      | Insp       | ected Data | Current Locatio | n Date & Time                  | Status          |                   | Previous History | Action | Documents          | Remarks           |
| 1       | OFFENCE_2022041 | 3 De       | tails      | Non Licensee    | 25-Apr-2022 04:10:53 PM        | Forwarded To De | puty Commissioner |                  |        | View Documents     | ۲                 |
|         |                 |            |            |                 |                                |                 |                   |                  |        | Pr                 | evious Next       |

• The forwarded offence will be displayed as shown in above figure.

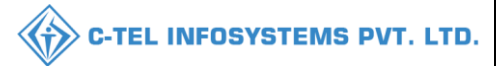

#### Deputy commissioner:

|                                      | Welcome!<br>Please login to your account  |                           |                  |  |  |  |
|--------------------------------------|-------------------------------------------|---------------------------|------------------|--|--|--|
|                                      | User Name                                 |                           | 4                |  |  |  |
| Department of State Taxes and Excise | Password                                  |                           | ۲                |  |  |  |
| Government of Himachal Pradesh       | Verification Code *                       | 347 85                    | Get a new code   |  |  |  |
|                                      | Enter Verification Code                   |                           | U                |  |  |  |
|                                      |                                           |                           | Forgot password? |  |  |  |
|                                      | 2                                         | Login                     |                  |  |  |  |
| The Hill and the second              | → Vigilance & Enforcement                 | → RTI                     |                  |  |  |  |
|                                      | → Track Status                            | → EoDB Das                | hboard           |  |  |  |
|                                      | ➔ Download User Manuals                   | → Third Par               | ty Verification  |  |  |  |
|                                      | ➔ Download Application Forms              | → Excise Da               | shboard          |  |  |  |
|                                      | ➔ Download SOP Documents                  | → Activity V              | ideos            |  |  |  |
|                                      | → Frequently Asked Questions              | > Download                | APK              |  |  |  |
| the the second and the second        | Don't hav                                 | e an account? Sign U      | p                |  |  |  |
|                                      | Helpdesk Number: 91820579-7<br>91820594-2 | 3/74/78 , 9182058<br>8/38 | 0-40/70/82 ,     |  |  |  |

• User required to fill information as mentioned in above figure and click on Login.

| Rater Data                      | Q<br>cctv             | (])<br>Dashboard   | License Management                                                                                                    |  |
|---------------------------------|-----------------------|--------------------|----------------------------------------------------------------------------------------------------|--|
| C<br>Brand / Label Registration | Distillery            | Bottling Units     | (in the second second s |  |
| <b>E</b><br>L1B/L1BB Wholesaler | O)<br>Users           | Brewery            | E =<br>Retailer                                                                                                    |  |
| Record Managment                | C)<br>Other Licensees | C<br>Reports       | RII                                                                                                    |  |
| Appeals & Revisions             | Q<br>Vigîlance        | Revenue Management | Conterner State State St |  |

• User need to click on vigilance tab as shown in above figure.

|              |                |                   |                |                      |           |             |               |                | <b>C</b> -1 | TEL INFOSYS            | STEMS               |
|--------------|----------------|-------------------|----------------|----------------------|-----------|-------------|---------------|----------------|-------------|------------------------|---------------------|
| te 🔇 nsees 🗸 | E Distillery ~ | 🛃 Bottling Unit 🗸 | Q Wholesaler ~ | L1B/L1BB Wholesale ~ | O Users ~ | & Brewery ~ | En Retailer ~ | Q Vigilance ~  | 💮 RII ~     | Q Revenue Management ~ | R App > R           |
|              |                |                   |                |                      |           |             |               | Complaint List | 100         | Vigilane               | ce > Complaint List |
|              |                |                   |                |                      |           |             |               | Offence        |             |                        |                     |
|              |                |                   |                |                      |           |             |               | Inspection     |             |                        |                     |
|              |                |                   |                |                      |           |             |               |                |             |                        | -                   |

• User need to choose offence as shown in above figure.

| () Dashboard | - v 🖪 ссту v    | 💵 Master Data 🗸 | E License Manage | ement ~ 🛛 🔗 I      | Brand / Label Registration 🗸 | 🧭 Other Licensees 🗸 | & Distillery ~   | 🛃 Bottl | ing Unit 🗸  | Q Wholesaler 🗸 | Ň           |
|--------------|-----------------|-----------------|------------------|--------------------|------------------------------|---------------------|------------------|---------|-------------|----------------|-------------|
| OFFENCE      |                 |                 |                  |                    |                              |                     |                  |         |             | Vigilanc       | e > Offence |
|              |                 |                 |                  |                    | Start Da                     | te 🛗 25-Apr-2022    | End Dat          | e 🛗 2   | 25-Apr-2022 | s              | iearch      |
| 10 -         | ]               |                 |                  |                    |                              |                     |                  |         | Search      | a:             |             |
| S.No * 0     | ffence Id       | Inspected Data  | Current Location | Date & Time        | Status                       |                     | Previous History | Action  | Documents   | Re             | marks       |
| 1 01         | FFENCE_20220413 | Details         | Non Licensee     | 25-Apr-2022 04:10: | :53 PM Forwarded To D        | eputy Commissioner  |                  | 0       | View Doct   | ıments         |             |
|              |                 |                 |                  |                    |                              |                     |                  |         |             | Previous       | Next        |

• The booked offence will be displayed as shown in above figure and click on action icon a pop-up will be shown as below.

| Offence Register                                                                                        |                                          | × |
|----------------------------------------------------------------------------------------------------|------------------------------------------|---|
| Offence Id *                                                                                            | OFFENCE_20220413                         |   |
| Serial No. *                                                                                            | SER20222444                              |   |
| Offence Number *                                                                                        | 2444                                     |   |
| Date of inspection *                                                                                    | 25-04-22 04:10:53 PM                     |   |
| Detecting excise officer *                                                                              | OFFICER_DHALLI                           |   |
| Inspected Data *                                                                                        | REF2022/10003                            |   |
| Remarks *                                                                                               | With the section 39 to the Non- licensee |   |
| Seize items, collect evidence & update evi dence records $\star$                                        | cases and part bottles                   |   |
| Place of Occurrence *                                                                                   | bus station                              |   |
| Description of the Material/ Documents seized with details<br>of marking with Seal specimen reference * | 4 cases and 2 part bottles               |   |
|                                                                                                    | Submit Cancel                            |   |

• User need to scroll down in pop-up.

| Offence Register                                                                                        |                            | $\times$ |
|----------------------------------------------------------------------------------------------------|----------------------------|----------|
| Flace of Occurrence -                                                                                   | bus station                | J        |
| Description of the Material/ Documents seized with details<br>of marking with Seal specimen reference * | 4 cases and 2 part bottles |          |
| Name and Address of Witnesses *                                                                         | HSRTC                      |          |
| Cases less than 5 ?                                                                                     | YES                        | ·        |
| Upload Document 1 *                                                                                     | Choose File No file chosen |          |
| Upload Document 2 *                                                                                     | Choose File No file chosen |          |
| Remarks+                                                                                                |                            |          |
|                                                                                                    | Issue Notice               |          |
|                                                                                                    | Return for Clarification   |          |
|                                                                                                    | Submit Cancel              |          |

• User required to fill fields and click on issue notice

| Issue No                                                   | otice                                                                                                    |                                                                                                    |                                                                                                    | ×                                                             |
|------------------------------------------------------------|----------------------------------------------------------------------------------------------------|----------------------------------------------------------------------------------------------------|----------------------------------------------------------------------------------------------------|---------------------------------------------------------------|
| Whereas the<br>APR-22 16:                                  | e Non licensee of the <b>M</b> /s was :<br>10:53 at <b>the License</b> and during                                                             | nspected by a team of Excise (<br>inspection, the team observed f                                                         | cer/Officers, consisting of                                                                                                    | on dated 25-                                                  |
| S.No                                                       | Inspected Data                                                                                                    | Offence Type                                                                                                    | Remarks                                                                                                    |                                                               |
| 1                                                          | REF2022/10003                                                                                                    | Section 39                                                                                                    | With the section 39 to the Non- licensee                                                                                                    |                                                               |
| Thus, the N                                                | on licensee has contravened of                                                                                                    | section                                                                                                    | of the H.P. Excise Act, 2011 read with rules of th                                                                                                    | e H.P. Liquor                                                 |
| License Ru                                                 | les, 1986 and condition numbe                                                                                                    | r of                                                                                                    | ual Announcements for the allotment of retail excise vends for the year                                                                                                    |                                                               |
| And wherea<br>the H.P. Lic<br>Now, theref<br>representativ | s, you have become liable for p<br><b>uor License Rules, 1986 and</b> a<br>ore, you are hereby afforded of<br>ve before the undersigned on in | enal action under Section<br>violation of condition numbe<br>opportunity to explain your pr<br>office chamber situated at | of the Himachal Pradesh Excise Act, 2011, read with rules 3:<br>Annual Announcements for the allotment retail excise vends for the year 20<br>on with regard to above violation and directed to appear in person or throw<br>with documentary proof whatsoever, and to show cause as | 5a(28) rules of<br>22-23.<br>agh authorised<br>to why penalty |
| should not b                                               | e imposed upon you for the abo                                                                                                    | ve mentioned contravention.                                                                                               |                                                                                                    |                                                               |
| Be it noted t<br>given to you                              | that in case you fail to show cau                                                                                                    | se on the said date and time, fu                                                                                          | r action as warranted under law would be taken against you and no further oppo                                                                                                    | ortunity will be                                              |
| Issued today                                               | this .                                                                                                    |                                                                                                    |                                                                                                    |                                                               |
|                                                            |                                                                                                    |                                                                                                    | Submit                                                                                                    |                                                               |

• User need to fill issue notice as displayed in above figure and click on submit.

| Offence Register                                                                                        |                                   | × |
|----------------------------------------------------------------------------------------------------|-----------------------------------|---|
| Place of Occurrence *                                                                                   | bus station                       | ] |
| Description of the Material/ Documents seized with details<br>of marking with Seal specimen reference * | 4 cases and 2 part bottles        | ] |
| Name and Address of Witnesses *                                                                         | HSRTC                             | ] |
| Cases less than 5 ?                                                                                     | YES                               |   |
| Upload Document 1 *                                                                                     | Choose File No file chosen        |   |
| Upload Document 2 *                                                                                     | Choose File No file chosen        |   |
| Remarks*                                                                                                | cases booked against non-licensee |   |
|                                                                                                    | □ Return for Clarification        |   |
|                                                                                                    | Submit Cancel                     |   |

• User need to enter remarks and click on submit button.

| 🕑 Dash | board ~ | E CCTV ~    | 💵 Master Data 🗸 | 🔄 License Management 🗸 | 🖉 Brand / Label Registration 🗸 | 🧑 Other Licensees 🗸 | & Distillery ~  | 🛃 Bottling Unit 🗸 | Q Wholesaler ~ 🔊 L  |
|--------|---------|-------------|-----------------|------------------------|--------------------------------|---------------------|-----------------|-------------------|---------------------|
| OFFEN  | CE      |             |                 |                        |                                |                     |                 |                   | Vigilance > Offence |
|        |         |             |                 |                        | Start Da                       | tte 🛗 25-Apr-2022   | End Da          | te 🗰 25-Apr-2022  | Search              |
| 10     | -       |             |                 |                        |                                |                     |                 | Searc             | h:                  |
| S.No * | Offence | Id          | Inspected Data  | Current Location Da    | te & Time Sta                  | tus Pres            | vious History . | Action Documents  | Remarks             |
| 1      | OFFEN   | CE_20220410 | Details         | Non Licensee 25        | -Apr-2022 02:49:11 PM          | warded To Court     |                 | View Docume       | ents                |
|        |         |             |                 |                        |                                |                     |                 |                   | Previous Next       |
|        |         |             |                 |                        |                                |                     |                 |                   |                     |

• The application is forwarded to court as shown in above figure.

Thank you.....,